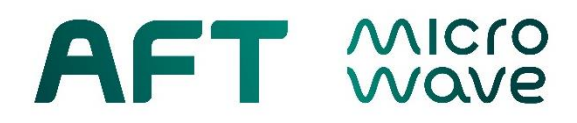

# Manual

## ARC4 – USB Interface Access 2.0

## P/N A4-2-USB-00

AFT microwave GmbH Donaustr. 18 D-71522 Backnang – Waldrems Germany Phone: + 49 – (0)7191 / 9659 – 0 Fax : + 49 – (0)7191 / 9659 – 200

www.aft-microwave.com info@aft-mircowave.com

Copyright © 2022 AFT microwave GmbH. All Rights Reserved.

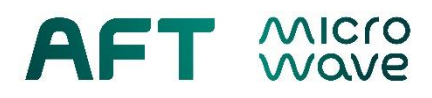

## **Table of Contents**

| 1. | Introduction                 | . 3 |
|----|------------------------------|-----|
| 2. | Connecting via USB (Windows) | .4  |
| 3. | List of Commands             | .6  |
|    | 3.1. Basic Commands          | .6  |
|    | 3.2. Setting Parameters      | .7  |

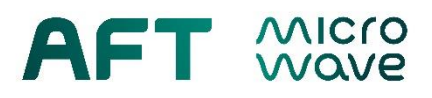

#### 1. Introduction

ARC4 - Arc Detector System 2.0 is a standalone device that can be successfully operated with standard preset parameters. All qualitative and logic parameters are already configured. Some parameters and logic programming can be set using the device's keypad. However, in order to take full advantage of all of its customization features, a connection to a PC is required. Using a serial connection set up by any terminal/telnet client software of your choice, you will be able to:

- Read parameters
- Adjust light sensitivity by changing detector threshold voltage
- Adjust auto-reset time
- Remotely change the combinational logic for up to four global arc output signals (depending on configuration of device).

The table below summarizes default factory settings of all adjustable parameters of the device.

| Parameter             |     | Default Setting                             |
|-----------------------|-----|---------------------------------------------|
|                       | ADM | Inverted                                    |
| Signal Polarity       | SIM | Inverted                                    |
| Auto Dooot            | ADM | OFF                                         |
| Auto Reset            | SIM | OFF                                         |
| Auto Popot Timo       | ADM | 0.1 ms, if auto reset is activated          |
| Auto Reset Time       | SIM | 0.1 ms, if auto reset is activated          |
| Sensitivity Threshold | ADM | 20 mV                                       |
| GLBARC Logic          | SIM | OR (16x) for all GLBARC groups (A, B, C, D) |

#### Table 1.1: Default factory settings

This manual guides you step by step on how to set up your PC to properly connect to your ARC4 2.0 via USB. It also gives you a full list of available terminal commands and the syntax.

#### Scope of Supply:

AFT USB flash drive with password and manual. 1x USB cable type A to type B connector.

#### Software Downloads:

The following table shows appropriate terminal/telnet client software options (Windows) with links for free download; Status *February 2019*:

| Table 1.2: Terr | minal client soft | ware options |
|-----------------|-------------------|--------------|
|-----------------|-------------------|--------------|

| Name          | Source, link                                   | Note                                    |  |  |
|---------------|------------------------------------------------|-----------------------------------------|--|--|
| HTerm         | http://www.der-hammer.info/terminal/           | Free                                    |  |  |
| PuTTY         | https://www.putty.org/                         | Free                                    |  |  |
| HyperTerminal | https://www.hilgraeve.com/hyperterminal-trial/ | License required (free trial available) |  |  |

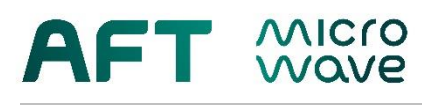

### 2. Connecting via USB (Windows)

The ARC4 2.0 device communicates with a PC using a serial connection. Certain parameters of terminal/telnet client software has to be set for the connection to establish properly. The following steps present the procedure to follow under Windows.

- 1.) Unbox the device, plug it in to mains and switch power ON. Let the device boot when ready, channel buttons for installed detector cards, GLBARC buttons for installed interface cards as well as "STATUS" LED should be green.
- 2.) Connect ARC4 to a PC by using the supplied USB cable type A to B or a similar one.
- 3.) Wait about 30 seconds until Windows recognizes the device. In the Device Manager it should be listed as "USB Serial Port (COMxx)".
- 4.) Install and run the client software of your choice. *HTerm* for Windows is chosen by AFT for demonstration purpose.
- 5.) Choose the appropriate COM-Port from the drop-down-list and set connection parameters listed in Tab. 2.1. (independent of software used). In *HTerm* you will find it in the drop-down list of the main window, see **Fig.2.1**.

| Connection Parameter     | Value          |
|--------------------------|----------------|
| David rate               | 10000          |
| Baud rate                | 19200          |
| Data bits                | 8              |
| Stop bits                | 2              |
| Parity                   | None           |
| Flow control             | Hardware       |
| New line at              | CR+LF          |
| Show new line characters | no / unchecked |
| Send on "ENTER"          | CR+LF          |

#### Table 2.1: Connection Parameters

Click "Connect" in the upper left corner. "Received Data" window should be blank (Fig 2.1).

6.) Press Enter <CR> on your keyboard. You will get the following message:

#### Login-Password:

7.) To unlock access type the following command in the command line of the "Input Control" window (lower left) in Fig. 2.1 and press Enter:

#### 123abc

The string "123abc" should be substituted by your individual password that can be found on the AFT USB flash drive in a text file named **USB\_password\_SN123456.txt**.

8.) Once you have unlocked access, you can use the commands listed in section 3.

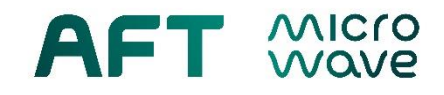

|                      |           | d d                | 20                     |         |        |           | ×       |           | pua  | ×       |    | 122     |
|----------------------|-----------|--------------------|------------------------|---------|--------|-----------|---------|-----------|------|---------|----|---------|
|                      |           | 01                 | z 🔹                    |         | 0      |           |         |           | ASe  |         | 00 |         |
|                      |           | 1                  | <u>ה</u><br>ה          |         | Ω.     |           |         |           |      |         | 2  |         |
|                      |           | <br>[              |                        |         | თ      |           |         |           |      |         | n  |         |
|                      |           |                    |                        |         | 0<br>6 |           |         |           |      |         | 06 |         |
|                      |           | 1                  | (filo=0)               |         | ۵<br>۵ |           |         |           |      |         | 8  |         |
|                      |           | 9                  | ve pause               |         | 08     |           |         |           |      |         | 80 | cted    |
|                      |           | e                  | recei                  |         | 75     |           |         |           |      |         | 75 | t conne |
|                      |           | w newli<br>racters | r errors               |         | 0      |           |         |           |      |         | 0  | No      |
|                      | r control | Cha<br>Cha         | Show                   |         | r      |           |         | RTS       |      |         | L  | -/10/10 |
|                      | TS Flow   | Þ                  | oscroll                |         | ဟ<br>ဖ |           |         | R         |      |         | 65 | listory |
|                      |           |                    | V Auto                 |         | 9      |           |         |           |      |         | 60 | -       |
|                      | •<br>●    | CR+LF              |                        |         | ທ<br>ທ |           |         | and file  |      |         | SS |         |
|                      | arity No  | vline at           | ≿ s                    |         | 00     |           |         | ŭ.        |      |         | 20 |         |
|                      | •         | Nev                | viine eve<br>character |         | ν      |           |         |           |      |         | ы  |         |
|                      | p [2      | Reset              | Sev.                   |         | 4.     |           |         | r CR-LF   |      |         | 4  |         |
|                      | Sto       | •                  | •                      |         | 4      |           |         | on ente   |      |         | 40 |         |
|                      | 8         |                    | clear at               |         | и<br>с |           |         | Send      |      |         | 33 |         |
|                      | Data      |                    |                        |         | 0<br>m |           |         | Bin       |      |         | 30 |         |
|                      |           | ount               | •                      |         | 25     |           |         | Dec       |      |         | 25 |         |
|                      | 19200     | t<br>T             | ave outp               |         | 0      |           |         | Hex       |      |         | 0  |         |
|                      | Bauc      | Rese               |                        |         | a      |           |         | Ascii     |      |         | 2  |         |
|                      | ×         | 75                 |                        |         |        |           |         |           | _    |         | 12 |         |
|                      |           |                    | Dec                    | Data    | 1      | 1         | _       | nsmitted  |      | data    | 10 |         |
|                      |           | Tx                 | Hex                    | ceived  | μ.     | laction ( | control | lear trai | ASC  | smitted | ы  |         |
| Olett                | t COM4    | Ĭ                  | V Ascii                | Re      | H      | 0         | Input   | Ľ         | Type | Tran    | rt |         |
| 1beta<br><u>View</u> | Port      | 911                | ed                     | Mew .   |        |           |         |           |      |         |    |         |
| erm 0.8.<br>Options  | onnect    |                    | r receive              | ne over |        |           |         |           |      |         |    |         |
| File C               | 0         | ž                  | Clea                   | lianhac |        |           |         |           |      |         |    |         |

Fig. 2.1 Connection parameters for HTerm (Windows)

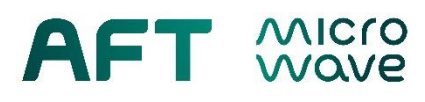

### 3. List of Commands

Presented below is a list of available terminal commands for reading and writing the device's parameters. Please note, that given the correct settings of terminal/telnet client software the string <CR><LF> should be equal to "Enter" key input.

#### 3.1. Basic Commands

| Table | 3.1.:    | Basic | commands     |
|-------|----------|-------|--------------|
| 10010 | <b>V</b> | Daoio | 001111101100 |

| Syntax                                                         | Description                                                     |
|----------------------------------------------------------------|-----------------------------------------------------------------|
| LOGIN-PASSWORD:123abc <cr><lf></lf></cr>                       | Log in with user password                                       |
| LOGOUT <cr><lf></lf></cr>                                      | Log out                                                         |
| INFO <cr><lf></lf></cr>                                        | Show all basic device information                               |
| SAVE <cr><lf></lf></cr>                                        | Save changes                                                    |
| RESTORE <cr><lf></lf></cr>                                     | Cancel unsaved changes                                          |
| TIME <cr><lf></lf></cr>                                        | Show current time                                               |
| TIME=12:00:45 <cr><lf></lf></cr>                               | Set new time (hh:mm:ss)                                         |
| DATE <cr><lf></lf></cr>                                        | Show current date                                               |
| DATE=18.07.2018 <cr><lf></lf></cr>                             | Set new date (dd.mm.yyyy)                                       |
| RESET <cr><lf></lf></cr>                                       | Reboot device                                                   |
| NAME <cr><lf></lf></cr>                                        | Show device identifier                                          |
| NAME=XYZ <cr><lf></lf></cr>                                    | Rename device to XYZ                                            |
| HOSTNAME <cr><lf></lf></cr>                                    | Show host name                                                  |
| HOSTNAME=XYZ <cr><lf></lf></cr>                                | Rename host to XYZ                                              |
| DHCP <cr><lf></lf></cr>                                        | Show current DHCP setting                                       |
| DHCP=1 <cr><lf></lf></cr>                                      | Turn DHCP on (1) or off (0)                                     |
| IP <cr><lf></lf></cr>                                          | Show devices current IP address                                 |
| IP=192.168.0.75 <cr><lf></lf></cr>                             | Manually set IP address (only effective if<br>DHCP is OFF)      |
| GW <cr><lf></lf></cr>                                          | Show gateway address                                            |
| GW=192.168.0.1 <cr><lf></lf></cr>                              | Manually set gateway address (only<br>effective if DHCP is OFF) |
| SUB <cr><lf></lf></cr>                                         | Show subnet mask                                                |
| SUB=255.255.255.0 <cr><lf></lf></cr>                           | Manually set subnet mask (only effective if DHCP is OFF)        |
| PORT1 <cr><lf><br/>PORT2<cr><lf></lf></cr></lf></cr>           | Show current setting for TCP/IP<br>Port 1 or 2                  |
| PORT1=8000 <cr><lf><br/>PORT2=8000<cr><lf></lf></cr></lf></cr> | Set TCP/IP Port 1 or 2                                          |
| DefaultSystem <cr><lf></lf></cr>                               | Reverts system settings to default                              |
| DefaultSetup <cr><lf></lf></cr>                                | Reverts parameters to default                                   |

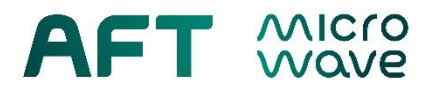

#### 3.2. Setting Parameters

#### 3.2.1. ARC Detector Module Settings

General syntax for ARC Detector - read:

ARC[channel].[parameter]<CR><LF>

General syntax for ARC Detector - set:

ARC[channel].[parameter]=[value]<CR><LF>

| [channel] = .ALL | - all channels       |
|------------------|----------------------|
| [channel] = 1 16 | - individual channel |

Table 3.2: Parameter syntax for ARC Detector Modules

| Parameter name | Description                                                    | Values          | Unit |
|----------------|----------------------------------------------------------------|-----------------|------|
| ADESET         | Auto reset                                                     |                 |      |
| ANLOLI         | Autoreset                                                      |                 |      |
| ARTIME         | Auto reset time;<br>in steps of 0.1 ms                         | 0 2000.0        | ms   |
| OUTPUT         | Output polarity                                                | NORMAL/INVERTED |      |
| THRESHOLD      | Detector sensitivity<br>threshold voltage;<br>in steps of 1 mV | 1 500*          | mV   |

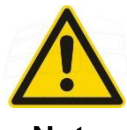

\* Threshold values below 20mV (default) increase the optical sensitivity but may also increase sensitivity to EM noise and the risk for spurious trips.

Note

Therefore threshold values < 20mV are not recommended for reliable use of ARC4 2.0.

#### **Examples:**

| ARC1.THRESHOLD=50    | - set detector sensitivity threshold to 50 mV only for arc channel 1 |
|----------------------|----------------------------------------------------------------------|
| ARC.ALL.THRESHOLD=50 | - set detector sensitivity threshold to 50 mV for all arc channels   |
| ARC.ALL.ARESET=ON    | - turn auto reset on for <u>all</u> channels                         |
| ARC.ALL.ARTIME=1000  | - set auto reset time 1000ms for all arc channels                    |
|                      |                                                                      |

#### 3.2.2. System Interface Module Setting

General syntax for GLBARC Logic Interface - read:

IF[logic group].[parameter]<CR><LF>

General syntax for GLBARC Logic Interface - write:

IF[logic\_group].[parameter]=[value]<CR><LF>

| [logic_group] = .ALL | <ul> <li>all GLBARC groups</li> </ul>       |
|----------------------|---------------------------------------------|
| [logic_group] = A… D | <ul> <li>individual GLBARC group</li> </ul> |

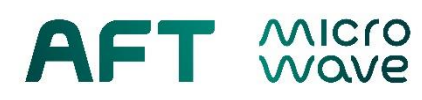

| Parameter name                                                                                                    | Description                           | Values          | Unit |
|----------------------------------------------------------------------------------------------------|---------------------------------------|-----------------|------|
| ARESET                                                                                                    | Auto reset                            | OFF/ON          |      |
| ARTIME                                                                                                    | Auto reset time,<br>in steps of 0.1ms | 0 2000.0        | ms   |
| OUTPUT                                                                                                    | Output polarity                       | NORMAL/INVERTED |      |
| CH[.ALL/1-16]                                                                                                    | Channels                              | OFF/ON          |      |
| GP[.ALL/1-8]<br>GP[.ALL/1-8]<br>Logic sub-groups<br>within one GLBARC<br>group<br>(pairs of channels: 1-2,<br>3-4, 5-6, 15-16) |                                       | AND/OR          |      |

| <b>Table. J.J.</b> I didificiel syntax for System interface module | Table. 3.3 | : Parameter | syntax for S | ystem Interfa | ace Modules |
|--------------------------------------------------------------------|------------|-------------|--------------|---------------|-------------|
|--------------------------------------------------------------------|------------|-------------|--------------|---------------|-------------|

| Examples: | _    |       |
|-----------|------|-------|
| Examples. | Evam | nlaci |
|           | схаш | pies. |

| IF.ALL.ARESET=ON   | <ul> <li>turn auto reset on for <u>all</u> GLBARC groups (A,B,C,D)</li> </ul> |
|--------------------|-------------------------------------------------------------------------------|
| IFC.ARESET=ON      | - turn auto reset on only for GLBARC C                                        |
| IF.ALL.ARTIME=1000 | - set auto reset time 1000ms for <u>all</u> GLBARC groups (A,B,C,D)           |

#### Examples – programming logic:

| IF.ALL.CH.ALL=OFF | - all ARC Channels in all GLBARC groups are inactive             |
|-------------------|------------------------------------------------------------------|
| IFA.CH1=ON        | - ARC Channel 1 is active in GLBARC group A                      |
| IFA.CH2=ON        | - ARC Channel 2 is active in GLBARC group A                      |
| IFA.GP1=AND       | - AND logic for sub-group 1 (channels 1 and 2) in GLBARC group A |
| IFB.CH.ALL=ON     | - all ARC Channels active in GLBARC group B                      |
| IFB.GP.ALL=OR     | - OR logic for all sub-groups (channels 1-16) in GLBARC group B  |

To set following logic:

GLBARC C = (CH1 AND CH2) OR (CH3 AND CH4) OR (CH5 AND CH6)

The following commands are used:

| IFC.CH.ALL=OFF | <ul> <li>all ARC Channels in GLBARC group C set inactive</li> </ul> |
|----------------|---------------------------------------------------------------------|
| IFC.CH1=ON     | <ul> <li>ARC Channel 1 set active in GLBARC group C</li> </ul>      |
| IFC.CH2=ON     | - ARC Channel 2 set active in GLBARC group C                        |
| IFC.CH3=ON     | <ul> <li>ARC Channel 3 set active in GLBARC group C</li> </ul>      |
| IFC.CH4=ON     | <ul> <li>ARC Channel 4 set active in GLBARC group C</li> </ul>      |
| IFC.CH5=ON     | <ul> <li>ARC Channel 5 set active in GLBARC group C</li> </ul>      |
| IFC.CH6=ON     | <ul> <li>ARC Channel 6 set active in GLBARC group C</li> </ul>      |
| IFC.GP1=AND    | - AND logic for sub-group 1 (ARC Channels 1-2) in GLBARC group C    |
| IFC.GP2=AND    | - AND logic for sub-group 2 (ARC Channels 3-4) in GLBARC group C    |
| IFC.GP3=AND    | - AND logic for sub-group 3 (ARC Channels 5-6) in GLBARC group C    |
|                |                                                                     |

Logic connection between sub-groups is <u>always</u> **OR**.

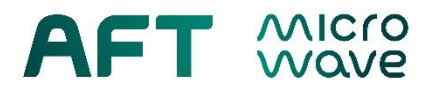

#### **Revision History:**

| Revision | Date       | Description                                                                                     |
|----------|------------|-------------------------------------------------------------------------------------------------|
| 1.0      | 27.04.2018 | initial                                                                                         |
| 1.1      | 16.01.2019 | recommended sensitivity threshold values                                                        |
| 1.2      | 25.03.2019 | terminal connection parameters, programming examples, default factory settings, text formatting |
| 1.3      | 07.03.2022 | Formal changes                                                                                  |
| 1.4      | 12.04.2022 | Password information added                                                                      |